## School Messenger

## Creating a list

Lists are user created lists of Recipients. The most useful lists are those that auto-update.

## Creating an auto-updating List of Associated Guardian email addresses in School Messenger

- Click on the **Broadcasts Tab** (not the Red New Broadcast button)
- Lists auto-highlights; click the **Add New** List toward the right side of the screen

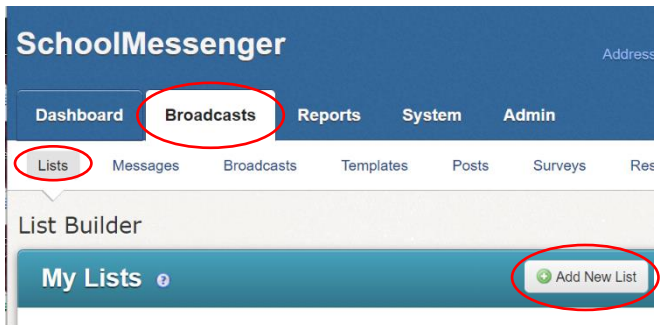

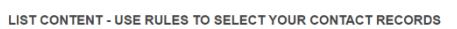

| List Rules                             | 0                                           |
|----------------------------------------|---------------------------------------------|
| Select a field to filter on            |                                             |
| Field                                  |                                             |
| Select a Field                         | $\supset$                                   |
| Select a Field                         |                                             |
| First Name<br>TA Last Name<br>Language | S - YOU CAN SELECT CONTACT RECORDS AND/OR T |
| Grade<br>Contact Type                  | O Contacta                                  |
| School                                 | Associated Guardians Both                   |

- Give the List a **Name & Description**.
- Under List Rules click on Select a Field
  - Select School from the Drop Down Menu
  - Select your school and then Click Add
- Click Associated Guardians (2nd green box down)

scroll to the bottom and click Done

Note: if this list if for your students only, then choose "Contacts" instead of "Associated Guardians". If you want both students & Guardians, then choose "Both".

•

•

Because this List was created using Fields, it will auto-update whenever changes are made in MyEd (new students, email address changes, etc).

This List can now be used when creating a Broadcast by choosing Saved Recipient Lists...